# 締切処理

月次承認されている勤怠データに対して、締切処理を行う画面です。 締切処理されたら、勤怠データの変更ができなくなります。

# 締切処理手順

5.11

|                                       |   | 締切処理     |                |       |                                       |
|---------------------------------------|---|----------|----------------|-------|---------------------------------------|
|                                       |   |          |                |       |                                       |
| Ce-works<br>動台停用システム                  |   | 会社#      | ㈱イーワークス ∨      |       |                                       |
| 助心自生シハノム                              | _ | 締め部門 🚺   |                |       |                                       |
|                                       |   | 基準日 *    | 前日 20130722 次日 |       |                                       |
| ログイン:Admin                            |   | 締め日*     | 月末日 🗸          |       |                                       |
| モード:自                                 |   |          |                |       | 2 検索                                  |
| 2013年07月22日                           |   | 前回諦め月度   | 2013年06月       |       |                                       |
| Logout                                |   | 今回締め月度   | 前月 201307 次月   |       |                                       |
| メイン・メニュー                              |   | 選択処理     | ● 締める ○解除する    |       |                                       |
| 従業員マスター                               | ~ |          |                |       | 3 未締め者検索                              |
| 部門マスター                                |   |          |                |       |                                       |
| ※承認ルート設定                              |   | 締め追即9コード | 新校君門門          | 従業員番号 | £2                                    |
| 被報题者指定                                |   | 1000     | 管轄             | 1001  | 織田信長                                  |
| 代理者設定                                 |   | 1000     | 管點             | 1002  | 豐臣秀吉                                  |
| ※櫛闊錠                                  |   | 1010     | 総務集            | 1011  | 徳川家康                                  |
| 所定設定                                  |   | 1010     | 総務課            | 1012  | 上杉杲勝                                  |
| ※カレンダー                                |   | 1010     | 総務課            | 1013  | 上杭康信                                  |
| mailj))                               |   | 1010     | 総務集            | 1014  | 武田信玄                                  |
| メッセージ作成                               |   | 1010     | 総務建果           | 1015  | 前田利家                                  |
| 禘切処理                                  |   | 1010     | 総評理果           | 1016  | 石田三成                                  |
| 裕与ナータ出力                               |   | 1020     | 人事課            | 1021  | 明智光秀                                  |
| 勤務表ナーダ出力<br>工業学、 クリーカ                 |   | 1020     | 人事課            | 1022  | 伊涵综合                                  |
|                                       |   | 1020     | 人事課            | 1023  | 今川義元                                  |
| 1100000000000000000000000000000000000 |   | 1020     | 人事課            | 1024  | 足利義昭                                  |
| ※20時マスター                              |   | 1020     | 人事課            | 1025  | 足利諾運                                  |
| ※従業員区分                                |   | 1020     | 人事課            | 1026  | 足利廃栄                                  |
| ※基準期間                                 |   |          | 1              |       | · · · · · · · · · · · · · · · · · · · |
| ※勤務体務設定                               | ~ |          |                |       | 4 実行                                  |
| W-ZETHABIEN                           |   |          |                |       | <b>—</b>                              |

# ①部門を指定します

- i.全部門を締める場合この操作は省略します(締め部門が空白のまま)
- ii. 部門指定しますと、下位部門全部含まれます。
- iii. 組織ツリーを表示させる前に「基準日」を注意してください、特に年度変わりの時期、前期の組織を指定する場合、基準日を前期の日付に変更してください

# ②検索ボタンを押下します

検索しますと、「前回締め月度」にいつまで締められているか表示されます。

### ③未締め者検索

省略可、締められていない対象者を確認する場合、該当ボタンを押下しますと、締められていない対象者が表示されます。

### ④実行ボタンを押下します

実行ボタンを押下しますと、月次承認されているデータが締められます。

実行結果が右図のように表示されます。

未締めデータがある場合、②、③を操作して締められていない対象者を 確認することができます。

| Web ページからのメッセージ          | : |
|--------------------------|---|
| 🏦 締め対象者 25件の中で、5件完了しました。 |   |
| ОК                       | ] |

# 締切解除手順

|                     | 締切処理     |                                       |       |    |    |      |
|---------------------|----------|---------------------------------------|-------|----|----|------|
|                     |          |                                       |       |    |    |      |
| e-works             | 会社#      | (㈱イーワークス 🗸                            |       |    |    |      |
| 朝起音理シスノム            | 織店門 1    |                                       |       |    |    |      |
|                     | 基準日 *    | 前日 20130723 次日                        |       |    |    |      |
| ログイン:Admin          | 締め日*     |                                       |       |    |    |      |
| モード:自               |          |                                       |       |    | 2  | 検索   |
| 2013年07月23日         | 前回締め月度   | 2013年06月                              |       |    |    |      |
| Logout              | 今回締め月度 4 | 前月 201306 次月                          |       |    |    |      |
| メイン・メニュー            | 選択処理     | <ul> <li>締める</li> <li>解除する</li> </ul> |       |    |    |      |
| ₩×==-               |          | 8                                     |       |    | 未締 | め考検索 |
| □ 社員                |          |                                       |       |    |    |      |
| □ 人事                | 締め合わりコード | 禘忱启阳門                                 | 従業員番号 | 氏名 |    |      |
| 従業員マスター             |          |                                       |       |    |    | ~    |
| 部門マスター              |          |                                       |       |    |    |      |
| ※7載21ルート設定          |          |                                       |       |    |    |      |
| 初報記者指定              |          |                                       |       |    |    |      |
|                     |          |                                       |       |    |    |      |
|                     |          |                                       |       |    |    |      |
| ////HERRE<br>※カレンダー |          |                                       |       |    |    |      |
| maili 醸D            |          |                                       |       |    |    |      |
| メッセージ作成             |          |                                       |       |    |    |      |
| 禘切処理                |          |                                       |       |    |    |      |
| 給与データ出力             |          |                                       |       |    |    |      |
| 勤務表データ出力            |          |                                       |       |    |    |      |
| 工数データ出力             |          |                                       |       |    |    |      |
| 帳票III               |          |                                       |       |    |    |      |
| ※会社マスター             |          |                                       |       |    | -  | ~    |
| ※役職マスター 🗸           |          |                                       |       |    | 6  | 実行   |

## ①部門を指定します

- i.全部門を解除する場合この操作は省略します(締め部門が空白のまま)
- ii. 部門指定しますと、下位部門全部含まれます。
- iii. 組織ツリーを表示させる前に「基準日」を注意してください、 特に年度変わりの時期、前期の組織を指定する場合、基準日を前期の日付に変更してください

### ②検索ボタンを押下します

検索しますと、「前回締め月度」にいつまで締められているか表示されます。

# ③選択処理を「解除する」にします

デフォルト値は「締める」となっていますので、「解除する」に変更します。

# ④処理対象月を指定します

「今回締め月度」に、解除する対象月を指定します。

# ⑤実行ボタンを押下します

実行ボタンを押下しますと、締められているデータが解除されます。 実行結果が右図のように表示されます。

| Web ページからのメッセージ           |
|---------------------------|
| 🍂 締め解除対象者 5件の中で、5件完了しました。 |
| OK                        |